## USBメモリのウイルスチェック方法

① コンピュータはスリープ状態になっています。

Enter キーを 2回押すとデスクトップ画面が表示されます。 (Enterを押すごとに画面が変わります。画面が変わってから2回目を押してください。) ※ソフトウェアは常時立ち上がっています

- ② USBメモリを挿入してください。
- ③ F-Secure Client Security ウインドウから 「スキャン▼」→「スキャンするオブジェクトの選択」 をクリックする。

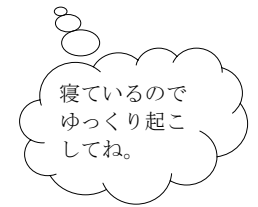

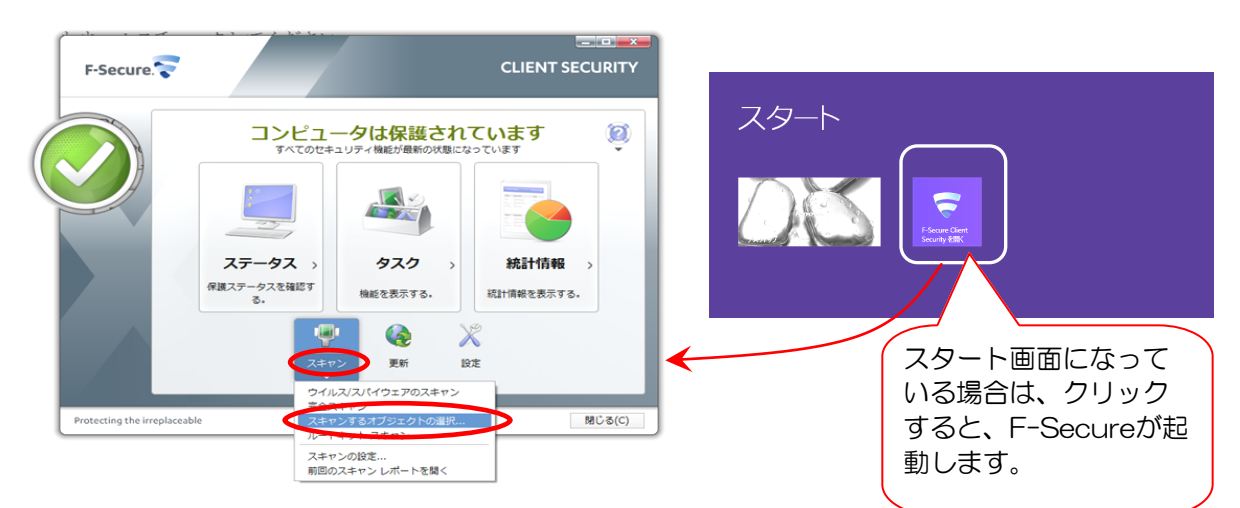

④「フォルダーの参照」ウィンドウが開きます。
スキャン対象となるリムーバブルディスクを選択し【OK】を押す。

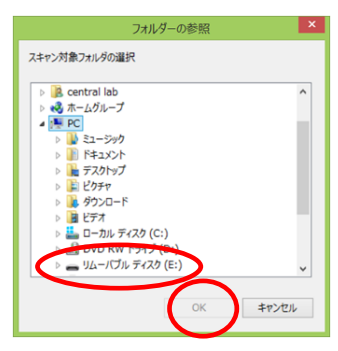

⑤「スキャンウィザード」ウィンドウが開き、スキャンが開始されます。

| スキャン:                        | ターゲット スキャン (既知のファイル) | ステップ 1 - スキャン                             |
|------------------------------|----------------------|-------------------------------------------|
| ターゲット:                       | E:¥                  | ステップ 2 - ウイルスのクリーンアップ                     |
|                              |                      | ステップ 3 - スパイウエアのクリー<br>ステップ 4 - リスクウェアの確認 |
| スキャンしたアイテム:                  | 7                    | > 完了                                      |
| 91JkZ:                       | 0                    |                                           |
| スパイウェア:                      | 0                    |                                           |
| リスクウェア:                      | 0                    |                                           |
| スキャンが完了しました。マル<br>レポートを表示(2) | レクエアは検出されませんでした。     |                                           |

| ウイルス等が検出された場合<br>・画面上の指示に従い、駆除をする<br>・共同研担当職員へ連絡する |  |
|----------------------------------------------------|--|
|                                                    |  |

⑥ 終了すると「スキャンが完了しました。」と表示されます。
【閉じる】を押し、「スキャンウィザード」画面を閉じて下さい。
※ F-Secure Client Security は終了させないでください。

★ 使用後も同様の手順でUSBメモリのウイルスチェックを行って下さい。 ウイルスの持ち帰りを防止する事ができます